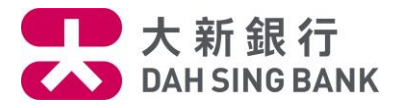

#### 流動理財基金投資服務示範-基金轉換(只供跨境理財通-南向通客戶)

1. 登入大新手機應用程式

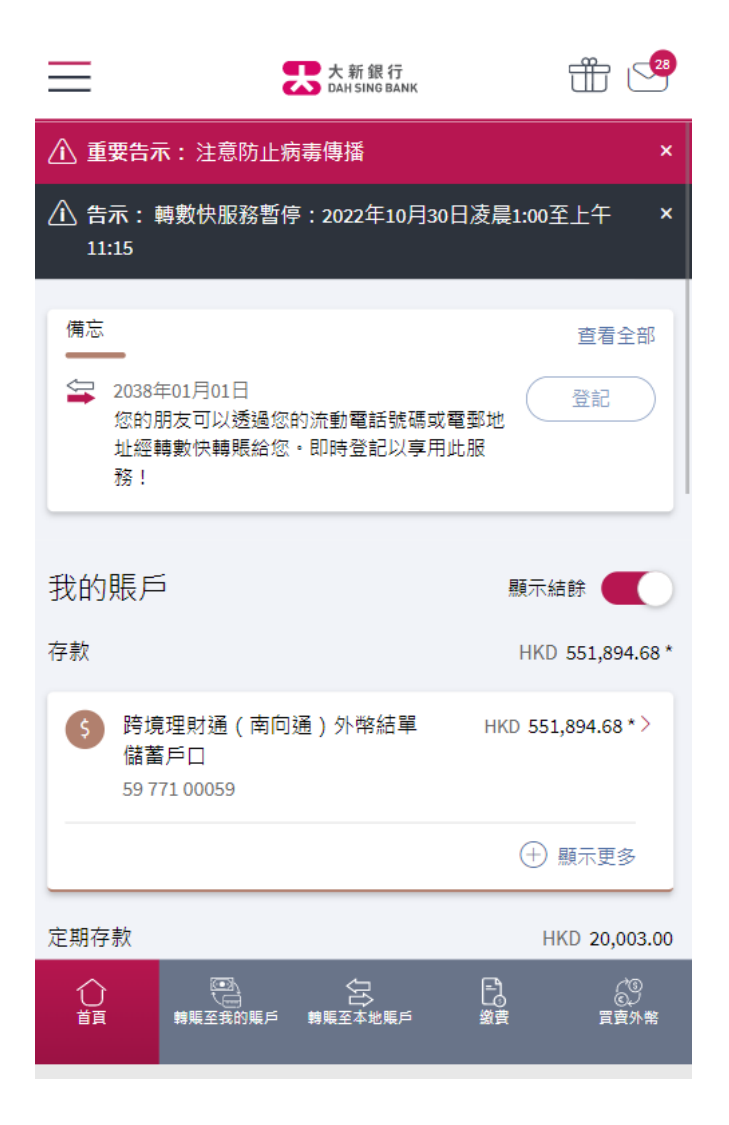

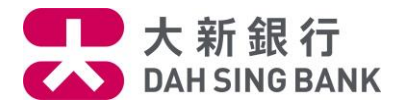

2. 按在左方主目錄的「理財」, 然後按「基金投資」, 再按「轉換」

| XING EIGHT<br>上交登入 2022年11月28日 11:47(香港時間) | 6 <sup>登出</sup> | 28                     |
|--------------------------------------------|-----------------|------------------------|
| 您在尋找什麼服務?                                  | Q               | 全部                     |
| ╋ 轉賬及付款                                    | >               | 碼                      |
| ่ 理財                                       | >               |                        |
| ▶ 申請                                       | >               |                        |
| <b>(\$</b> ) 服務                            | >               | 394.68 *               |
| ★ 獎賞                                       | >               | 68 * >                 |
| () 設定                                      | >               |                        |
| 🛄 無卡提款                                     |                 | 包多                     |
| (\$) menuMVP2                              | >               | ),003.00               |
| Eng                                        |                 | 00 >                   |
| 快速連結設定                                     |                 |                        |
| 首選分行<br>♥ 中區分行<br>徳輔道中19號                  |                 | 00 /<br>②<br>②<br>買賣外幣 |
| く 理財                                       | ☐ 登出            |                        |
| 定期存款                                       | >               |                        |
| 外幣兌換                                       | >               |                        |
| 基金投資                                       | >               |                        |
| 我的財務概覽                                     |                 |                        |
| 工具及資源                                      | >               |                        |

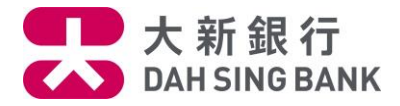

| < 基金投資 | 合 登出 |
|--------|------|
| 認購     |      |
| 轉換     |      |
| 贖回     |      |

# 3. 輸入發送至您登記的流動電話號碼的一次性密碼

| <                               | 基金認購                                       | ×        |
|---------------------------------|--------------------------------------------|----------|
| 交易授權 ን                          |                                            |          |
| 一個6位數字的短<br>的流動電話號碼<br>請輸入該一次性餐 | 訊一次性密碼已通過短<br>+852 9095****。<br>密碼以授權您的指示。 | 訊發送至您已登記 |
| 短訊一次性密碼電                        | 可於 <b>97</b> 秒於後重新發送                       |          |

#### 備註

- 請確保您於本行所登記之流動電話號碼是正確及最新的。
   否則,請按此下載及填妥客戶資料更改表格並親身交到大新銀行各分行以更新您的流動電話號碼記錄。
- 即使您登記了由香港流動電話公司提供的「短訊轉駁服務」,上述之一次性密碼短訊亦只會傳送至閣下於本行預 先登記之流動電話號碼,而不會被轉發至其他流動電話號碼。

◎ 下一步

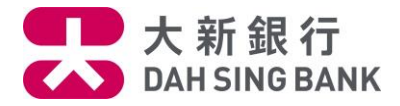

4. 請仔細閱讀重要提示及主要風險聲明。

- 若閣下明白並接受重要提示及主要風險聲明,請剔選底部的方格以作確認。
- 按「閱讀及同意」以繼續。

重要提示及主要風險聲明

## 重要提示

請注意:於網上可供認購的基金僅限於獲香港證券及期貨事務監察委員會所認可及由大新銀行有限公司所批核的基金。

如閣下為「需要額外關注的客戶(所有投資產品)」,即是(A) 可見殘障,或 (B) (i) 65歲或以上,或 (ii) 教育程度小學或以下, 动 (iii) 右限資產淨值及收λ,及沒有投資經驗之室戶.动

本人茲聲明並確認,本人明白並接受以上的重要提示及投資本產品所涉及的風險。本人確認本人已閱讀主要風險聲明, 及本人明白載列之風險因素只列出投資於基金投資之一般風險。本人確認本人已閱讀及明白以上之聲明,並繼續進行網上基金轉換程序。

閱讀並同意

取消

Х

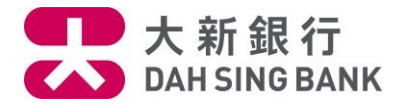

5. 查閱您所持有的基金並選擇您轉出的基金 基金轉換 <

| 基金名稱及級別    | 持有單位 / 可動用<br>單位 | 單位價格 / 估值 |
|------------|------------------|-----------|
| 點擊3點目錄按鈕選擇 | 睪您想轉換/贖回的基金      | ♥ 篩選      |

| 施羅德環球基金系<br>剤 - 亞洲債券基金<br>美元)(Α)(現金派息) | 1,266.0000<br>0.0000      | 1.0000<br>2022年07月29日 |
|----------------------------------------|---------------------------|-----------------------|
| 擊根全方位入<br>急基金 (港元)<br>每月派息-現金<br>底息)   | 78,660.6000<br>592.5000   | 1.0000<br>2022年08月04日 |
| 擊根全方位均<br>射基金 (港元)<br>每月派息-現金<br>底息)   | 19,092.0700<br>2,585.4500 | 1.0000<br>2022年08月04日 |

備註

大新銀行有限公司

 $\sim$ 

X

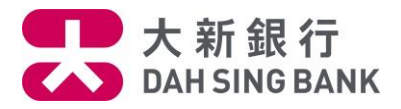

#### 6. 輸入您希望轉出的單位。

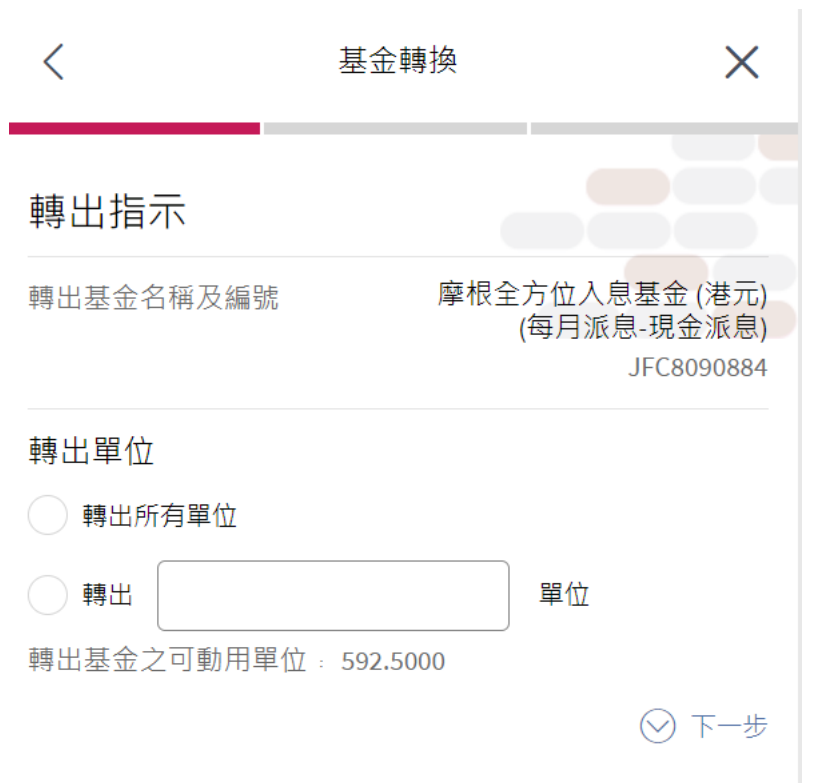

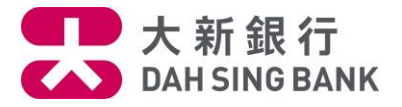

7. 基金公司允許您轉入的基金將顯示。選擇您想轉入的基金。您可直接輸入基金編號或基金名稱 或按「顯示更多篩選條件」以不同準則篩選基金。(提示:由於您是跨境理財通-南向通客戶, 您只可選擇只供跨境理財通-南向通客戶轉入的基金。於選擇基金時,妳可於此篩選條件選擇 「是」。

| <                                                    | 基金轉換                    | Ĺ.            | $\times$ |
|------------------------------------------------------|-------------------------|---------------|----------|
| 選擇您想轉入的<br><sup>搜尋基金</sup>                           | <b>正</b><br>基金          | ] 於「基金 360」查閱 | 基金       |
| 以基金名稱或基                                              | 基金編號搜尋                  |               | Q        |
|                                                      | 或                       |               |          |
| 基金類別                                                 |                         |               |          |
| 所有股票基                                                | 金均衡基金                   | 查 債券基金        |          |
| 商品期貨基金                                               | 貨幣市場基金                  |               |          |
|                                                      |                         | + 顯示更多篩對      | 醫條件      |
| 顯示3項結果中的第                                            | 1-3項                    |               |          |
| 摩根亞洲總收益債券基金 (港元對沖)(每月派息-現金派<br>息)                    |                         |               |          |
| 摩根國際債券基金<br>JFC8315684 (環球債                          | (港元)(每月派息<br>i券) (債券基金) | -現金派息)        | >        |
| 摩根全方位均衡基金 (港元)(每月派息-現金派息) > JFC8417412 (均衡基金) (均衡基金) |                         |               | >        |

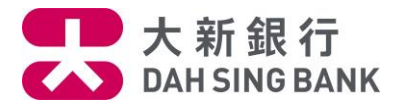

| <         | 基金認購 |     |      | ×        |              |
|-----------|------|-----|------|----------|--------------|
| 以基金名稱或    | 基金編號 | 搜尋  |      |          | Q            |
|           |      | 或   |      |          |              |
| 基金類別      |      |     |      |          |              |
| 所有股票基     | 基金 均 | 衡基金 | 債券基金 |          |              |
| 商品期貨基金    | 貨幣市場 | 基金  |      |          |              |
| 基金公司      |      |     |      |          |              |
| 全部        |      |     |      |          | <pre> </pre> |
| 基金貨幣      |      |     |      |          |              |
| 全部        |      |     |      |          | $\sim$       |
| 基金組別      |      |     |      |          |              |
| 全部        |      |     |      |          | $\sim$       |
| 產品風險級別()  |      |     |      |          |              |
| 所有 1      | 2 3  | 4   | 5    |          |              |
| 投資目標      |      |     |      |          |              |
| 全部        |      |     |      |          | $\sim$       |
| 可供跨境理財通 - | 南向通  |     |      |          |              |
| 是         |      |     |      |          | $\checkmark$ |
|           |      |     | (-   | -) 顯示較少( | 篩選條件         |

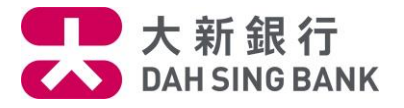

8.系統將顯示您所選擇的基金。您可查閱該基金的資料或可按「銷售文件」旁邊的「閱覽」下載 該基金的銷售文件。如您想繼續轉入此基金,請按下方的「轉換」

| <                            | 基金轉                            | 換 X                                                                            |
|------------------------------|--------------------------------|--------------------------------------------------------------------------------|
| 摩根全方位均                       | 聲根基金(亞洲<br>]衡基金 (港亓<br>JFC8417 | )有限公司<br>5)(每月派息-現金派息)<br>7412                                                 |
| 基金種類(如<br>適用)<br><b>均衡基金</b> | 基金貨幣<br>HKD(i                  | 產品風險級別<br><b>2</b>                                                             |
| 重要資料<br>———                  |                                |                                                                                |
| 投資目標                         |                                | 資金增長                                                                           |
| 參考基金價格(更新                    | 新日期)                           | 港元 <b>1.00</b><br>2022/08/04                                                   |
| 可供跨境理財通 -                    | 南向通                            | 是                                                                              |
| 分派形式                         |                                | 現金                                                                             |
| 佣金                           |                                | 1%                                                                             |
| 銷售文件                         |                                | □ 查閱                                                                           |
| 後續費用披露                       |                                | 我們會從摩根基金(亞洲)有<br>限公司最多收取此基金的年<br>度管理費的33.33%,作為我<br>們在閣下的整段投資期間內<br>每年持續收取的佣金。 |

請您留意列於主要風險聲明內與您將轉入的基金相關的風險。<br/>
<br/>
<br/>
<br/>
<br/>
<br/>
<br/>
<br/>
<br/>
<br/>
<br/>
<br/>
<br/>
<br/>
<br/>
<br/>
<br/>
<br/>
<br/>
<br/>
<br/>
<br/>
<br/>
<br/>
<br/>
<br/>
<br/>
<br/>
<br/>
<br/>
<br/>
<br/>
<br/>
<br/>
<br/>
<br/>
<br/>
<br/>
<br/>
<br/>
<br/>
<br/>
<br/>
<br/>
<br/>
<br/>
<br/>
<br/>
<br/>
<br/>
<br/>
<br/>
<br/>
<br/>
<br/>
<br/>
<br/>
<br/>
<br/>
<br/>
<br/>
<br/>
<br/>
<br/>
<br/>
<br/>
<br/>
<br/>
<br/>
<br/>
<br/>
<br/>
<br/>
<br/>
<br/>
<br/>
<br/>
<br/>
<br/>
<br/>
<br/>
<br/>
<br/>
<br/>
<br/>
<br/>
<br/>
<br/>
<br/>
<br/>
<br/>
<br/>
<br/>
<br/>
<br/>
<br/>
<br/>
<br/>
<br/>
<br/>
<br/>
<br/>
<br/>
<br/>
<br/>
<br/>
<br/>
<br/>
<br/>
<br/>
<br/>
<br/>
<br/>
<br/>
<br/>
<br/>
<br/>
<br/>
<br/>
<br/>
<br/>
<br/>
<br/>
<br/>
<br/>
<br/>
<br/>
<br/>
<br/>
<br/>
<br/>
<br/>
<br/>
<br/>
<br/>
<br/>
<br/>
<br/>
<br/>
<br/>
<br/>
<br/>
<br/>
<br/>
<br/>
<br/>
<br/>
<br/>
<br/>
<br/>
<br/>
<br/>
<br/>
<br/>
<br/>
<br/>
<br/>
<br/>
<br/>
<br/>
<br/>
<br/>
<br/>
<br/>
<br/>
<br/>
<br/>
<br/>
<br/>
<br/>
<br/>
<br/>
<br/>
<br/>
<br/>
<br/>
<br/>
<br/>
<br/>
<br/>
<br/>
<br/>
<br/>
<br/>
<br/>
<br/>
<br/>
<br/>
<br/>
<br/>
<br/>
<br/>
<br/>
<br/>
<br/>
<br/>
<br/>
<br/>
<br/>
<br/>
<br/>
<br/>
<br/>
<br/>
<br/>
<br/>
<br/>
<br/>
<br/>
<br/>
<br/>
<br/>
<br/>
<br/>
<br/>
<br/>
<br/>
<br/>
<br/>
<br/>
<br/>
<br/>
<br/>
<br/>
<br/>
<br/>
<br/>
<br/>
<br/>
<br/>
<br/>
<br/>
<br/>
<br/>
<br/>
<br/>
<br/>
<br/>
<br/>
<br/>
<br/>
<br/>
<br/>
<br/>
<br/>
<br/>
<br/>
<br/>
<br/>
<br/>
<br/>
<br/>
<br/>
<br/>
<br/>
<br/>
<br/>
<br/>
<br/>
<br/>
<br/>
<br/>
<br/>
<br/>
<br/>
<br/>
<br/>
<br/>
<br/>
<br/>
<br/>
<br/>
<br/>
<br/>
<br/>
<br/>
<br/>
<br/>
<br/>
<br/>
<br/>
<br/>
<br/>
<br/>
<br/>
<br/>
<br/>
<br/>
<br/>
<br/>
<br/>
<br/>
<br/>
<br/>
<br/>
<br/>
<br/>
<br/>
<br/>
<br/>
<br/>
<br/>
<br/>
<br/>
<br/>
<br/>
<br/>
<br/>
<br/>
<br/>
<br/>
<br/>
<br/>
<br/>
<br/>
<br/>
<br/>
<br/>
<br/>
<br/>
<br/>
<br/>
<br/>
<br/>
<br/>
<br/>
<br/>
<br/>
<br/>
<br/>
<br/>
<br/>
<br/>
<br/>
<br/>
<br/>
<b

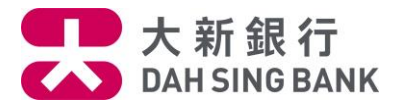

# 9. 為確保您所選擇的基金是適合您的,請回答適合性評核的問題。

| <                                             | 基金轉換                        | ×                                    |
|-----------------------------------------------|-----------------------------|--------------------------------------|
| 適合性評核及                                        | 聲明                          |                                      |
| 基金名稱及編號                                       | 摩根全方位均衡                     | 基金 (港元)(每月<br>派息-現金派息)<br>JFC8417412 |
| 本人就此交易的投資<br>請選擇投資目標 、<br>是 否                 | ∃標與產品之以下 投資目榜<br>✓          | 票,相符:                                |
| 本人確認本人轉入之去<br>是 否                             | 基金與本人的投資年期取向                | ]一致。                                 |
| 本人有投資基金的 相 </td <th>關投資知識及經驗 。</th> <th></th> | 關投資知識及經驗 。                  |                                      |
| 本人於此交易之投資<br>之二十。<br>2 是 否                    | 金額所佔之比重,少於本人                | 、金融資產的百份                             |
| 本人於此產品類別之<br>過本人 金融資產 的百<br>② 是 ③ 否           | 投資金額(包括此交易)所<br>份之五十。       | f佔之比重 · 不超                           |
| 本人明白及接受<br>及明白載列本人                            | 投資本產品所涉及的風險<br>所轉入基金之特定風險之銷 | ·並已索取、閱讀<br>肖售文件。                    |
|                                               | 下一步                         |                                      |

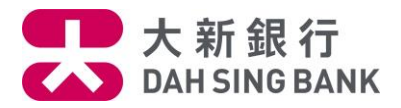

10.核對轉換指示

系統將顯示您的轉換指示內容:

- 請核對指示內容。
- 若您同意指示內容,請按「確定」以作確認。

| <         | 基金轉換                           | ×                                                                 |
|-----------|--------------------------------|-------------------------------------------------------------------|
| 確認        |                                |                                                                   |
| 基金戶口      |                                | UT <mark>03080</mark> 31001                                       |
| 基金公司      | 摩根                             | 基金(亞洲)有限公司                                                        |
| 轉出基金的名稱及編 | ŝ號 摩根全:<br>(                   | 方位入息基金 (港元)<br>每月派息-現金派息)<br>JFC8090884                           |
| 轉出單位      |                                | 1.00                                                              |
| 截止時間 🚺    |                                | 15:00:00                                                          |
| 轉入基金      |                                |                                                                   |
| 基金名稱及編號   | 摩根全<br>(                       | 方位均衡基金 (港元)<br>每月派息-現金派息)<br>JFC8417412                           |
| 產品風險級別    |                                | 2                                                                 |
| 基金貨幣      |                                | 港元                                                                |
| 分派形式      |                                | 現金                                                                |
| 投資目標      |                                | 資金增長                                                              |
| 本人就此交易的投資 | <b>[</b> 目標                    | 資金增長                                                              |
| 淨佣金       |                                | 1%                                                                |
| 後續費用披露    | 我們會<br>限公司<br>度管理<br>們在閣<br>每2 | 從摩根基金(亞洲)有<br>最多收取此基金的年<br>費的33.33%·作為我<br>下的整段投資期間內<br>軍持續收取的佣金。 |

請確保結算戶口內備有足夠的結餘以執行轉換基金的指示。 於八號(或以上)熱帶氣旋或黑色暴雨警告懸掛時,您的指 示將於本行恢復營業後處理,詳情請按此。

確定

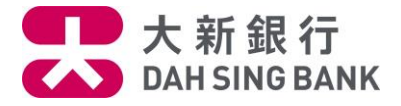

11. 請細閱聲明。若您同意聲明,請剔選底部的方格及按「閱讀及同意」以作確認。注意提交轉 換指示後將不能更改或取消該指示

Х

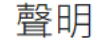

#### 聲明

- 本人已收妥及閱讀有關本人所轉入的基金的最新說明章 程及財政報告,並同意受該等條款約束(各文件概以最 新版本為準)。
- 本人認為該產品是適合本人的財務情況、投資經驗及目標。
- 本人明白透過銷售此產品,大新銀行有限公司(「銀行」)及/或其任何有聯繫者將以費用或佣金或贊助形式 收取基金公司之補償,有關補償可以是金錢或非金錢形

本人同意及確認此指示,以及本人確認本人已閱讀、明白及 同意上述聲明。

閱讀並同意

## 取消

12. 轉換指示已完成

您已經提交指示。若指示日期為基金交易日,而指示時間不遲於表格所顯示的「截止時間」,該指示將於指示日期處理,否則,該指示將延至下一個基金交易日處理